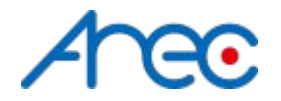

# **Interactive Switch Manager**

A stream sources switch controller for AREC Media Stations

# Description

- Interactive Switch Manager allows users to **dynamically**\* switch media station's video source \*Dynamic switching means the source switching can be applied during station is doing recording or streaming without interruption.
- However, there is some limitations with it
  - The Dynamic switching only applies to steam sources, such as RTP, RTMP, RTSP
  - The video sources before and after switching must be the same protocol. Ex.
    - original source: rtmp://192.168.0.178/live/test1
    - switch to source: rtmp://192.168.0.178/live/test2
  - The switching between different types of video inputs or protocols would require a reload of the video service, which not able to be accomplished during recording or streaming.

### **Release Notes**

#### • v0.4

- $\circ \quad \ \ \, \text{Add info logs}$
- Fix "Different stream protocols can still be switched during recording or streaming"
- Fix "Blank image after removing RTP/RTSP stream and set back to RTP/RTSP stream"
- v0.3
  - $\circ$  ~ Fix "UI distortion when Windows display size scales to more than 100%"
  - Modify the source list file name from "school\_uni.txt" to "source\_uni.txt"
- v0.2
  - $\circ \qquad {\sf Media\ station's\ information\ can\ now\ be\ saved\ after\ applied}$
- v0.1
  - First release

## Installation

- Portable Application
  - Unzip the packet and play!
- System Requirement
  - OS: Windows 10
- Pre-requirement
  - N/A

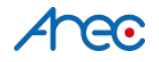

# Compatibility

- Compatible with the following AREC Media Stations
  - o LS-2 / LS-200 / LS-300 / LS-400
  - KL-3 / KL-3T / KL-3WT
  - LS-110
  - LS-860

# Configuration

- Set up the source list
  - Open the *source\_uni.txt*
  - Insert your stream source in the format below (\*Source name and URL separated by a comma)
    - Source\_Name,Source\_URL Ex.

NTU,rtmp://192.168.0.178/live/stream

- Please note that there should be no whitespace character in the list
- Add all the sources needed and save the file

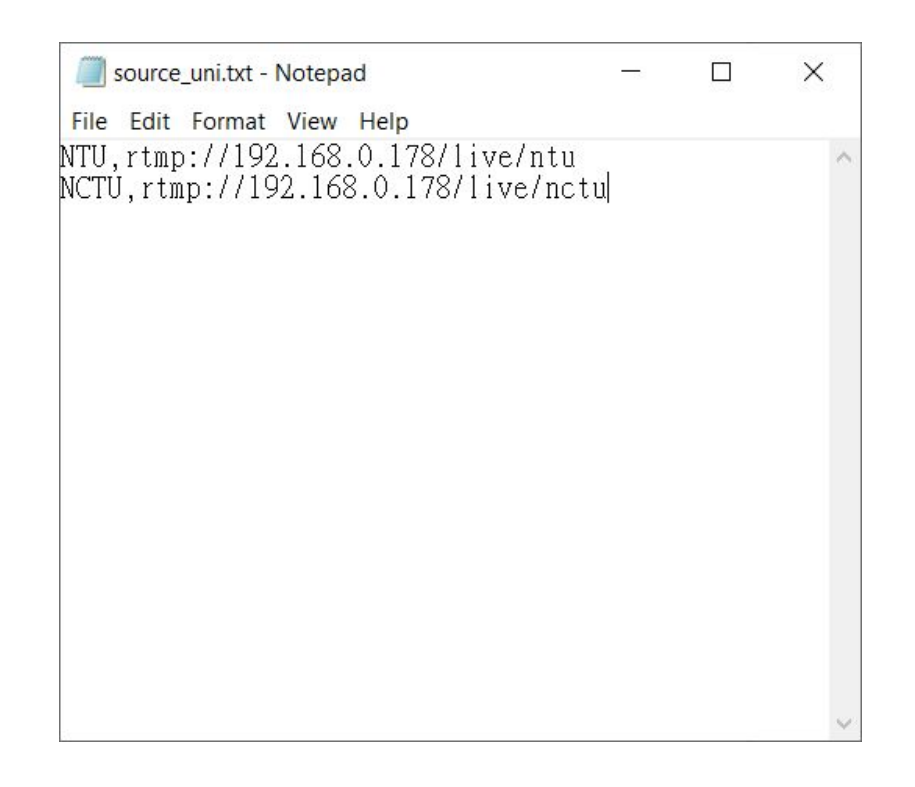

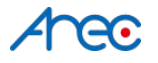

# Usage

Name

#### • Interactive Switch Manager.exe

~

source\_uni.txt

- Make sure that *source\_uni.txt* and *Interactive Switch Manager.exe* are under the same folder
- Start the Interactive Switch Manager.exe
- Insert your media station's IP and administrator's username and password
- Select the video input channel you're going to control
- Select a source on the stream list
- Click "Apply"

| AREC Media Station<br>IP Address (ex. 192.168.0.10, 192.168.0.100.8800)                                                             |
|----------------------------------------------------------------------------------------------------|
| AREC Media Station<br>IP Address (ex. 192.168.0.10, 192.168.0.100.8800)                                                             |
| [192.168.0.100]   Username   [admin   Password   •••••   Video Input Channel   O CH1(Content) O CH2(Cam1)   • CH3(Cam2) O CH4(Cam3) |
| Stream Setting                                                                                                    |
|                                                                                                    |